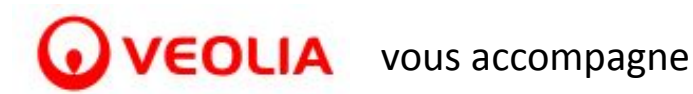

C'est par ici !

# ESPACE PERSONNEL - MOT DE PASSE OUBLIÉ / BLOQUÉ / EXPIRÉ (1/4) VERSION AVRIL 2024

## Rendez-vous sur www.eau.veolia.fr

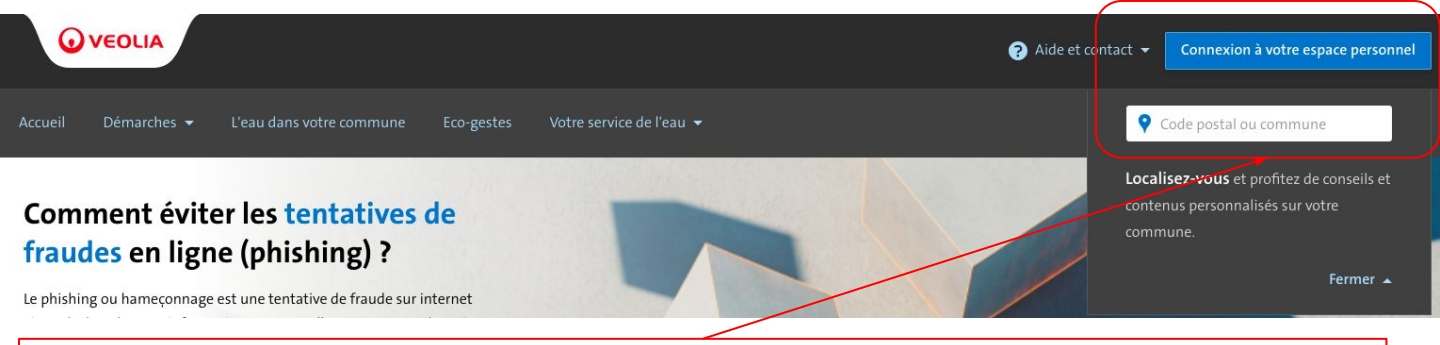

### Vous êtes d'abord invité à renseigner la commune sur laquelle vous disposez d'un abonnement Veolia.

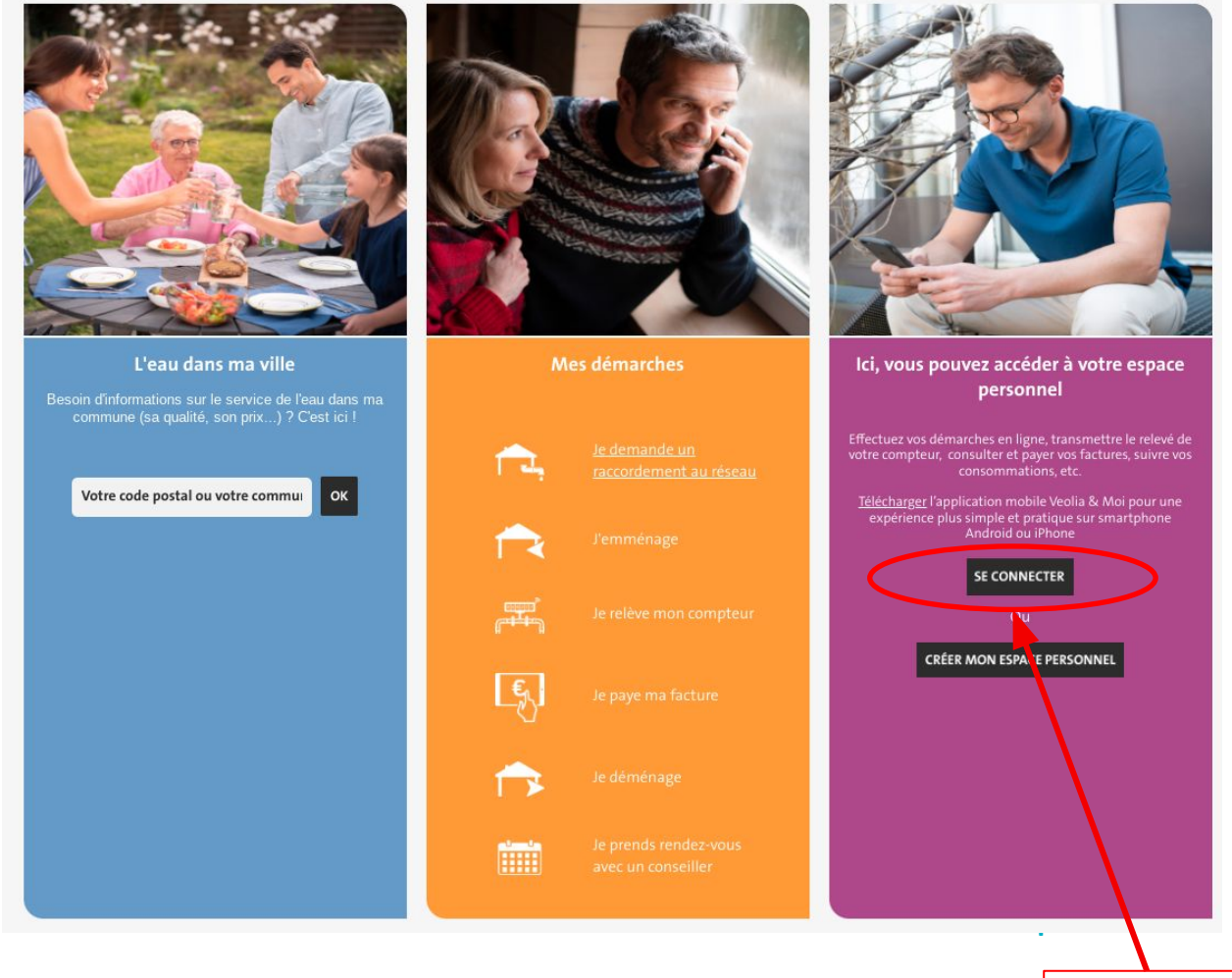

Bon à savoir : Une fois votre mot de passe réinitialisé, vous y ω accédez avec les mêmes identifiants sur notre Application Mobile.

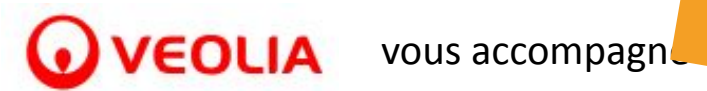

INFORMATION

# ESPACE PERSONNEL - MOT DE PASSE OUBLIÉ / BLOQUÉ / EXPIRÉ (2/4) VERSION AVRIL 2024

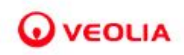

Vos démarches en ligne

L'eau dans votre ville

Conseils pratiques

Une question ?

#### Comment me connecter à mon espace personnel ?

#### J'ai un compte.

- Saisissez votre adresse email et mot de passe, si l'authentification échoue c'est que l'identifiant ou le mot de passe saisi est incorrect.
- Vous avez oublié votre mot de passe ou il a expiré ? Vous pouvez le réinitialiser en cliquant sur réinitialiser mon mot de passe,

#### Je n'ai pas de compte

- Je me crée un compte pour accéder à mon espace personnel.
- J'ai déjà créé un compte mais je n'ai pas finalisé la procédure d'activation, j'active mon espace personnel.

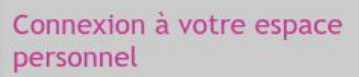

Pour vous connecter à votre espace personnel, nous vous remercions de bien lire les indications à gauche

Saisissez votre adresse mail

Saisissez votre mot de passe

C

Verification Anti-Robot Cliquez ici pour vérifier FriendlyCaptcha 🖉

Me connecter

Quand le mot de passe est oublié, cliquez sur "réinitialiser mon mot de passe"

Vous avez créer un compte mais vous avez égaré l'email que nous vous avions envoyé pour finaliser la procédure ? En cliquant sur "j'active mon espace personnel" il vous sera renvoyé si l'adresse email qui sert d'identifiant à votre compte est bien connue de nos services.

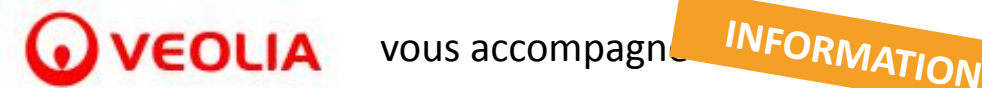

## ESPACE PERSONNEL - MOT DE PASSE OUBLIÉ / BLOQUÉ / EXPIRÉ (3/4) VERSION AVRIL 2024

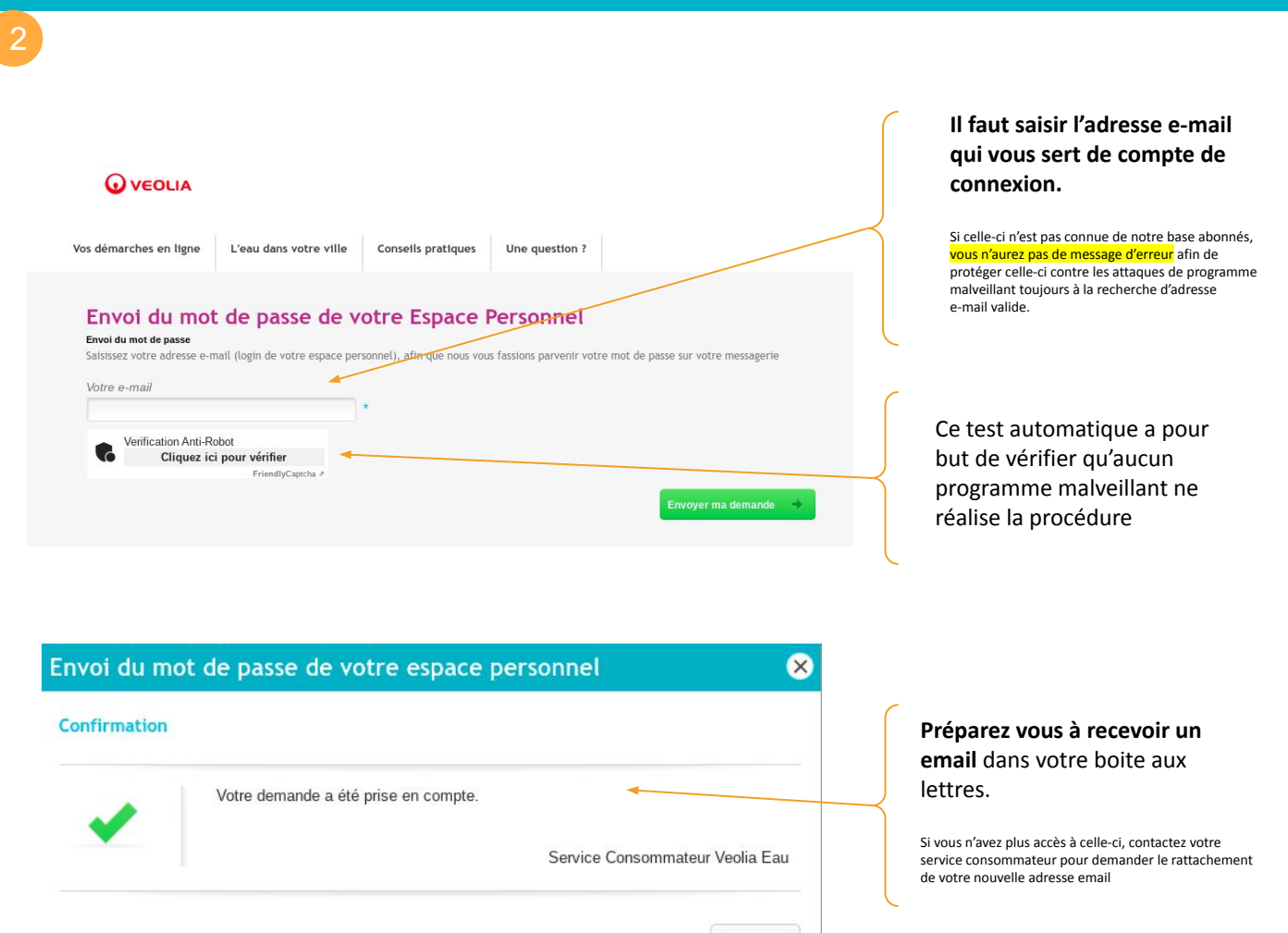

Accueil Forwarded message service-client@veolia.com> Date: jeu. 1 oct. 2020 à 13:40 Subject: Mail d'oubli de mot de passe Web Service Boniour. Ouvrez l'e-mail contenant un Vous avez oublié votre mot de passe et souhaitez le réinitialiser. lien vous permettant de réinitialiser votre mot de Veuillez cliquer sur le lien suivant Réinitialisation de votre mot de passe passe Bonne journée et à très bientôt, Le Service Client Et...cliquez dessus pour finaliser la procédure. Ce courriel a été généré automatiquement. Merci de ne pas y répondre Bon à savoir: cet email est peut être caché dans vos SPAM / Pourriels / Courriers indésirables Répondre Transférer

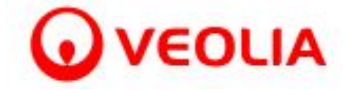

INFORMATION

# ESPACE PERSONNEL - MOT DE PASSE OUBLIÉ / BLOQUÉ / EXPIRÉ (4/4)

VERSION AVRIL 2024

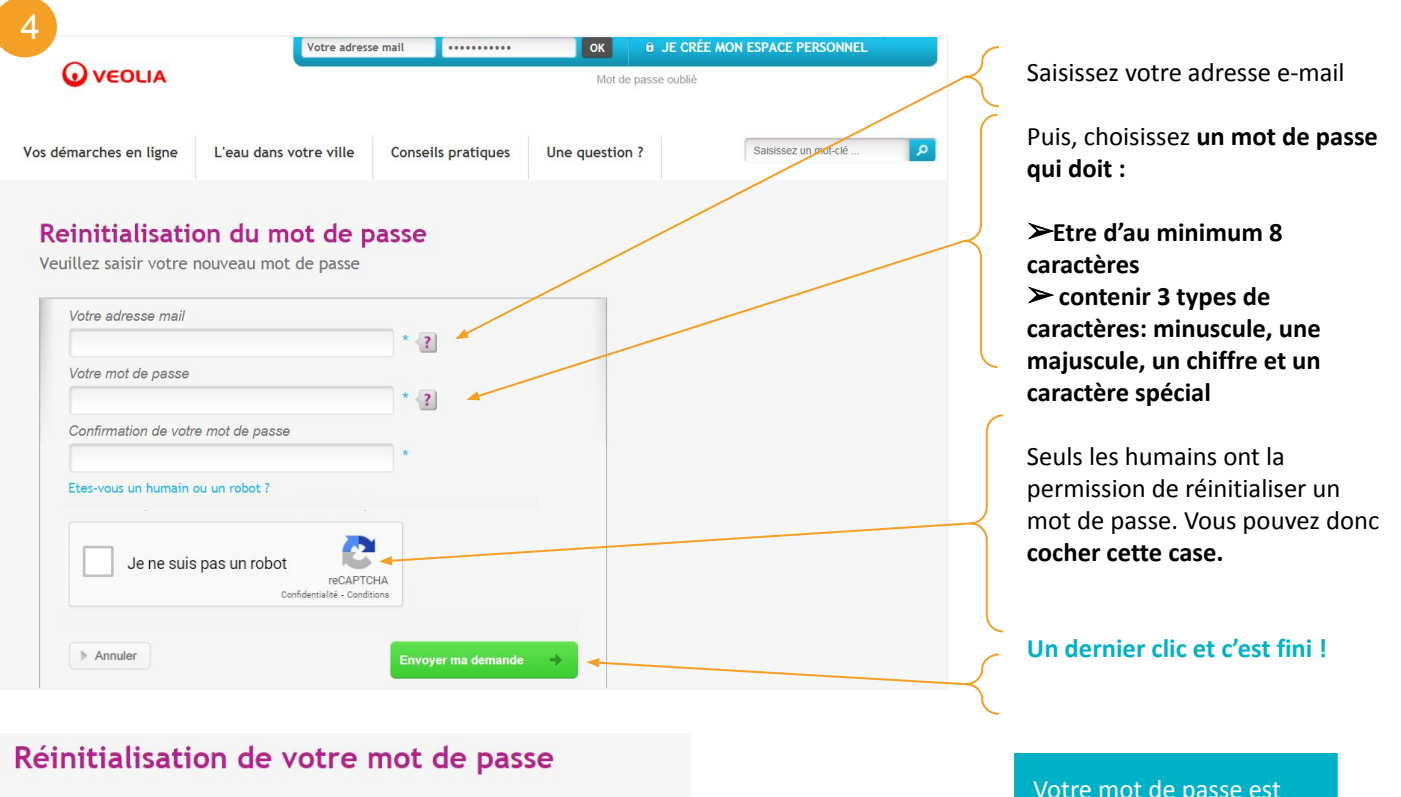

Votre mot de passe a bien été réinitialisé.

Nous vous souhaitons une bonne navigation.

Continuer votre visite

Votre mot de passe est réinitialisé. Vous pouvez vous connecter à votre espace personnel.

Bon à savoir : Pour réinitialiser votre mot de passe, votre compte espace personnel doit, bien entendu, être déjà créé.